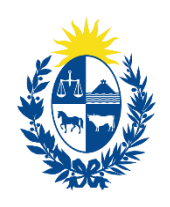

Ministerio de Ganadería, Agricultura y Pesca 🕴 de Recursos Naturales

# Convocatoria Mejora Ambiental de tambos en la Cuenca del Río Santa Lucía

## Guía de uso de la plataforma

Versión 1.0 - Setiembre 2022

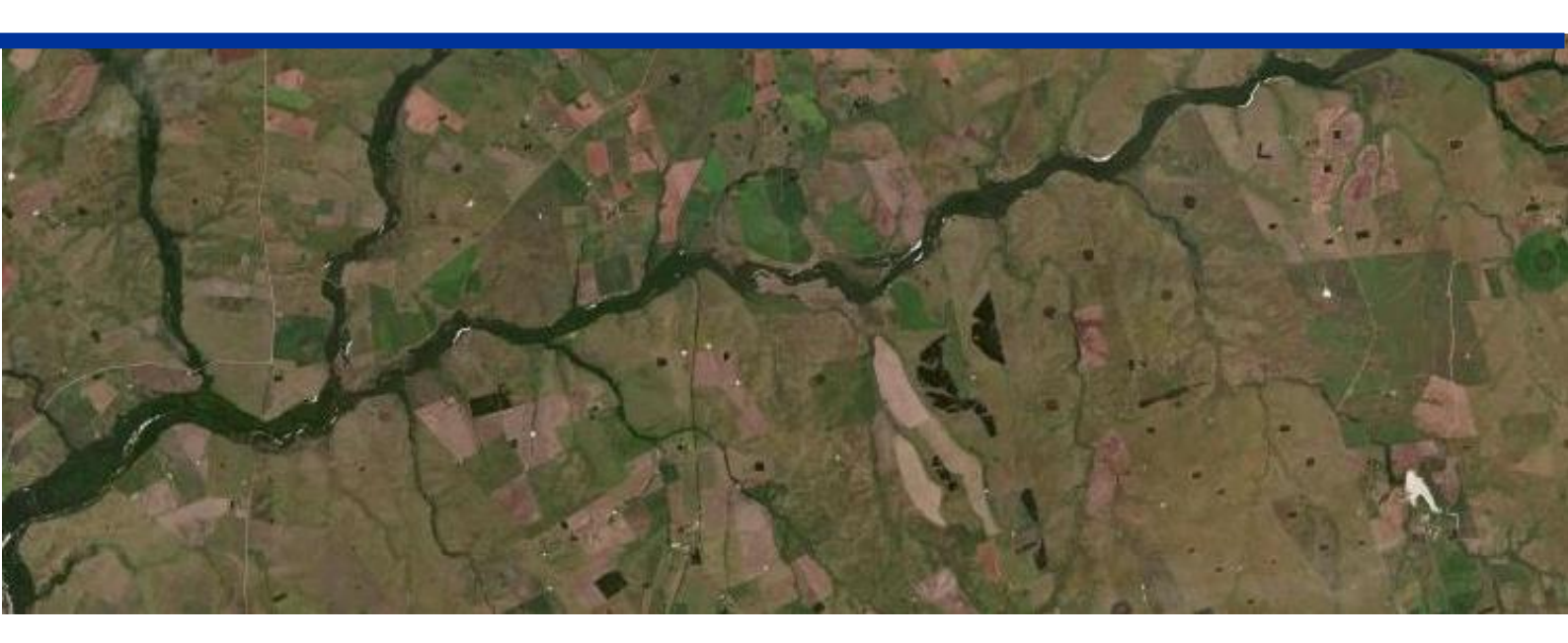

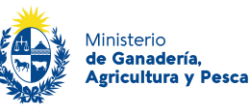

## Presentación de la guía

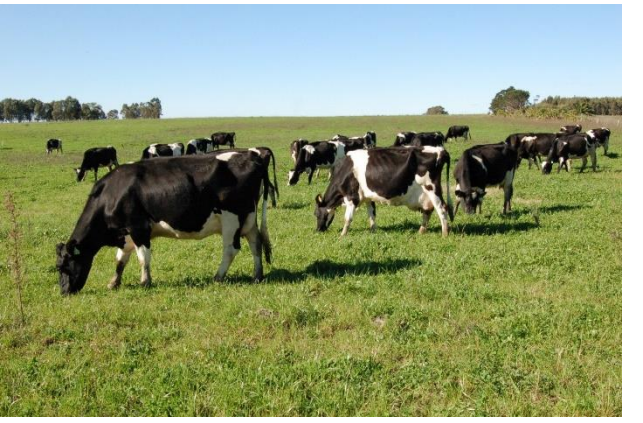

El objetivo principal de esta guía es orientar en la navegación y uso del sistema. Se presentarán las principales herramientas de la plataforma y los principales flujos para ingresar un subproyecto para ser presentado en la Convocatoria para la Mejora ambiental de tambos en la Cuenca del Río Santa Lucía.

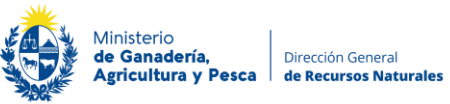

## Contenidos

| 1. | Ingreso y registro en el sistema | 4  |
|----|----------------------------------|----|
| 2. | Verificar Elegibilidad           | 9  |
| 3. | Crear y presentar Subproyecto    | 10 |
| 4. | Alta Empresa en REUNE            | 21 |

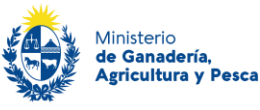

## 1. Ingreso y registro en el sistema

#### Para operar en la plataforma, es necesario:

- a) Contar con un usuario "Gub.uy" (Identificación Digital)
- b) Contar con un usuario registrado ante el Ministerio de Ganadería Agricultura y Pesca a través del Registro Único de Entidades (REUNE)

Los Técnicos que ingresen subproyectos para cada una de las instituciones, deberán enviar a DGRN previamente el N° de CI para habilitarlos en el sistema.

A continuación, se presentarán los pasos para completar ambos registros:

#### 1.1 Registro en gub.uy

Para realizar el registro se debe ingresar en: <u>https://mi.iduruguay.gub.uy/registro</u>

gub.uy

< Volver atrás

#### Registrate en usuario gub.uy

Cuando crees tu usuario podrás ingresar de manera cómoda, fácil y segura a la mayoría de los servicios digitales del Estado uruguayo.

Por más información sobre este trámite: <u>https://www.gub.uy/tramites/creacion-</u> <u>cuenta-usuario-gubuy-nivel-seguridad-basico</u>

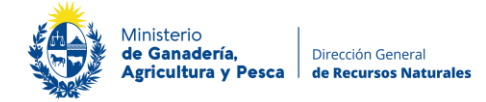

#### 1.2 Registro en REUNE

El siguiente paso para trabajar en el sistema es registrar al usuario ante el Ministerio de Ganadería Agricultura y Pesca a través de REUNE, Registro Único de entidades. Si la persona no está registrada deberá realizar el registro en REUNE.

Para realizar el registro, se ingresa en el links: 1 https://app.mgap.gub.uy/convocatoriacrsl/login.aspx, deberá dirigirse al botón "REUNE".

| Ministerio<br>de Ganadería.<br>Agricultura y Pesca Proyectos convocatoria CRSL | Usuario: Tecnico Reune Cerrar sesión |
|--------------------------------------------------------------------------------|--------------------------------------|
| Para utilizar el sistema, se tiene que dar de alta en el REU                   | NE                                   |
| Reune                                                                          |                                      |
| Ministerio de Ganadería, Agricultura y Pesca                                   |                                      |
|                                                                                |                                      |
| Peristrar Persona                                                              |                                      |

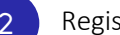

**Registrar Persona** 

#### Registrar Persona

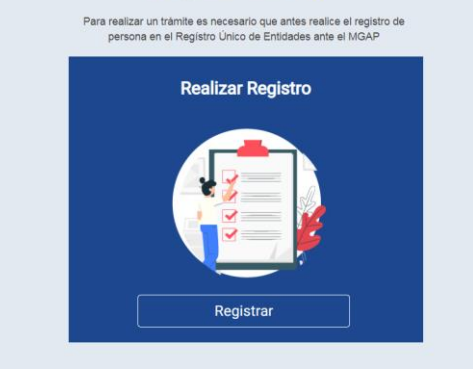

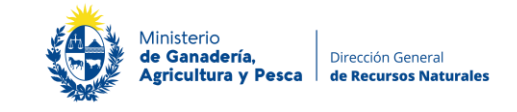

| Registro de Persona<br>Usted se está registrando en el Registro Único de Entidades ante el MGA/ | , en el cual se registran todas las Personas Físicas o Jurídicas que manti | anen un vinculo con dicha Secretaria de Estado.                                    |                                                                                                    |
|-------------------------------------------------------------------------------------------------|----------------------------------------------------------------------------|------------------------------------------------------------------------------------|----------------------------------------------------------------------------------------------------|
| Datos de la persona                                                                             |                                                                            |                                                                                    |                                                                                                    |
| Nombre                                                                                          | Tecnico Reune                                                              | 3                                                                                  | Hacer click en Registrar. Se nos                                                                                                    |
| Documento                                                                                       | 2222282                                                                    |                                                                                    | solicitarán una serie de <b>datos de</b>                                                                                                    |
| Fecha de nacimiento                                                                             | <b>***</b>                                                                 |                                                                                    | <b>la personas</b> que debemos                                                                                                    |
| Sexo                                                                                            | (Seleccionar)                                                              |                                                                                    | ingresar: fecha de nacimiento,                                                                                                    |
| Identidad de género                                                                             | (Seleccionar)                                                              |                                                                                    | sexo identidad de género país                                                                                                    |
| País                                                                                            | Uruguay 🔹                                                                  |                                                                                    | departamento dirección                                                                                                    |
| Departamento                                                                                    | (Seleccionar) •                                                            |                                                                                    |                                                                                                    |
| Dirección                                                                                       |                                                                            |                                                                                    | telefono y correo electronico.                                                                                                    |
| Teléfono                                                                                        |                                                                            |                                                                                    |                                                                                                    |
| Teléfono secundario                                                                             | (opcional)                                                                 |                                                                                    |                                                                                                    |
| Correo electrónico                                                                              |                                                                            | El correo que usted proporcione será utilizado para las comunicaciones desde MGAP. |                                                                                                    |
|                                                                                                 |                                                                            |                                                                                    | Importante: si voy a actuar como<br>técnico ante MGAP, se debera<br>seleccionar la casilla: "Desec<br>registrarme como Técnico ante MGAR<br>para actuar frente a trámites que así lo<br>requieran". |
| registrarme como recinco a                                                                      | ne moar para actuar rei                                                    | ne a trainnes que asi lo requieran.                                                |                                                                                                    |
|                                                                                                 | Tipo de técnico (Seleco                                                    | cionar) 🔻                                                                          |                                                                                                    |
|                                                                                                 | Acreditación Profesi                                                       | onar)<br>onal ivo Ninguno selec.<br>fesional                                       |                                                                                                    |
|                                                                                                 | Norte                                                                      |                                                                                    |                                                                                                    |

Al seleccionar la opción " actuar como técnico ante MGAP", **REUNE solicitará que se indique el tipo de técnico profesional** ( en el caso de Planes de Uso ) e indicar el número de Caja Profesional (CJPPU).

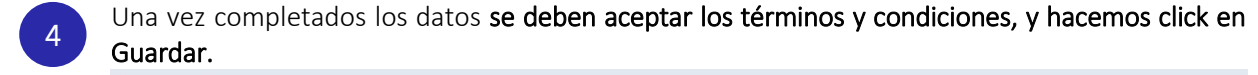

| Términos y condiciones                                                                                                    |
|----------------------------------------------------------------------------------------------------|
| De conformidad con la Ley Nº 16.331, dei 11 de agosto de 2000, de Protección de Dator Personales y Acción de Habeas Data (LPDP), los datos saministratos por usted quedarán incorporados en una base de datos, la cual será procesada exclusivamente para cumplir con los cometidos<br>que la constatura nacional e dos que data Secretaria de Estado. Los datos personales serán tratados no el grado de protección de datos adecuado, loministratos por usted quedarán incorporados en una base de datos, la cual será procesada exclusivamente para cumplir con los cometidos<br>que lo publicaria utilizar anna finalidades distinas para las que han solicitado al usuario. El responsable de latos es el Ministerio de Garadería, Agricultura y Pesca y publishose ejercer los derectos de acceso, rectificación, actualización, inclusión y supersión, según lo establecido<br>en la LPDP en cualquiería de las dependencias de timismo. |
| Acepto los términos                                                                                                    |
| Cancelar Coarder                                                                                                    |

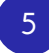

Luego de completado el registro, **volvemos a ingresar al sistema** en el link: <u>https://app.mgap.gub.uy/convocatoriacrsl/login.aspx</u>

Si el técnico ya está vinculado a una entidad productiva le habilitará a ingresar subproyectos

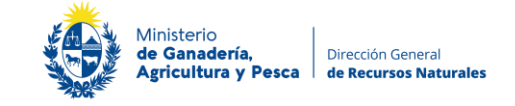

De lo contrario, el sistema mostrará la siguiente advertencia

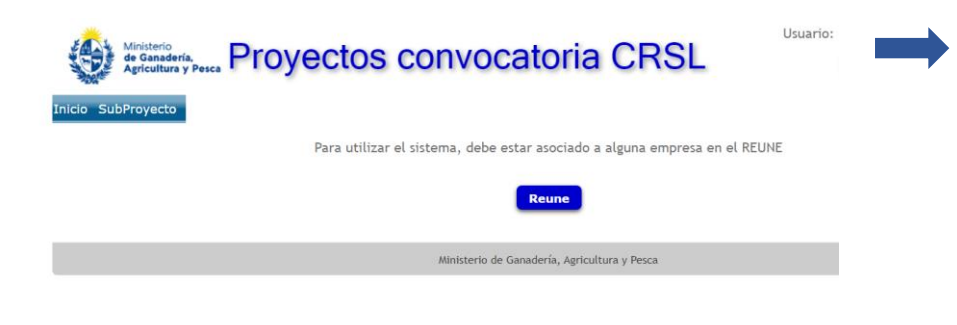

Para dar de alta empresa en REUNE ver item 4.

Esto ocurre en los casos en que la persona se registró correctamente pero la empresa no la ha vinculado en REUNE.

En estos casos, la persona debe verificar con la empresa si la ha vinculado en REUNE.

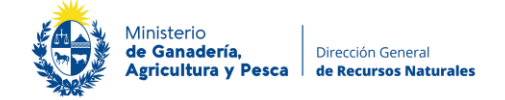

#### 1.3 Ingreso al sistema

El ingreso al sistema se realiza a través del siguiente link:

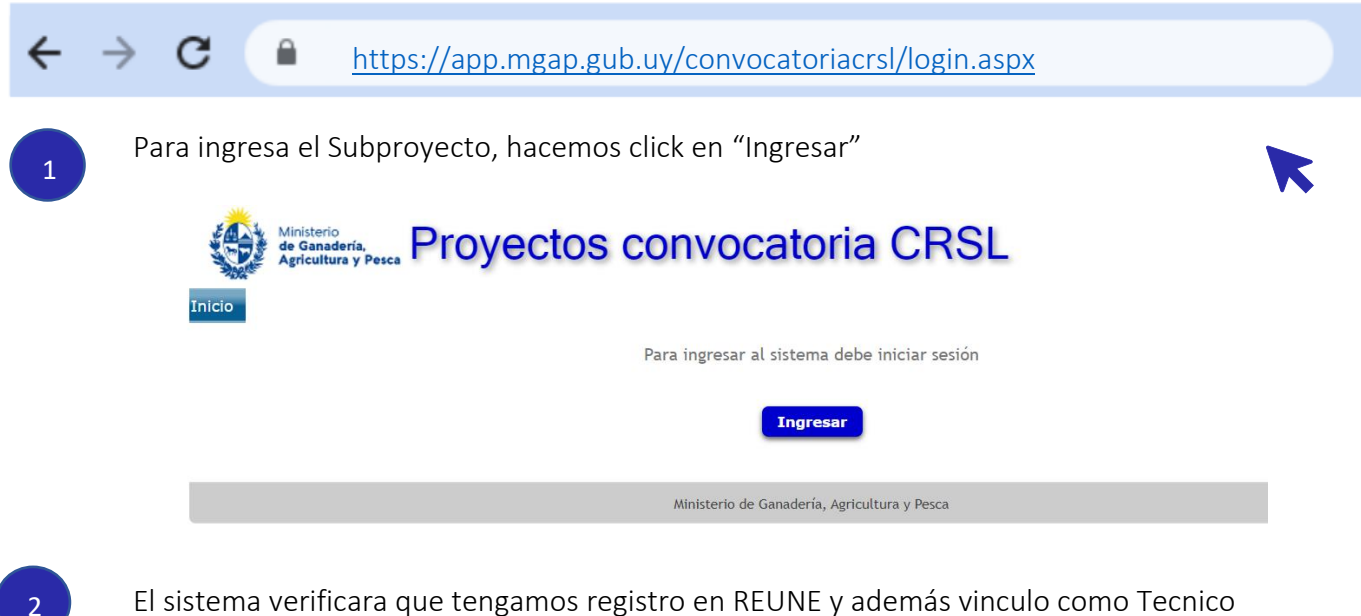

El sistema verificara que tengamos registro en REUNE y además vinculo como Tecnico para los productores con los que quiero trabajar.

| Ministerio<br>de Ganderia<br>Apricultura y Pesca<br>Inicio SubProyecto                                                     | Usuario: | Silvana Delgado<br><b>Cerrar sesión</b> |
|----------------------------------------------------------------------------------------------------|----------|-----------------------------------------|
| Bienbenido a la plataforma de ingreso de subproyectos de la convocatoria C<br>Administar entidades procutivas en el Reune: | CRSL     |                                         |
| Ministerio de Ganadería, Agricultura y Pesca                                                                               |          |                                         |

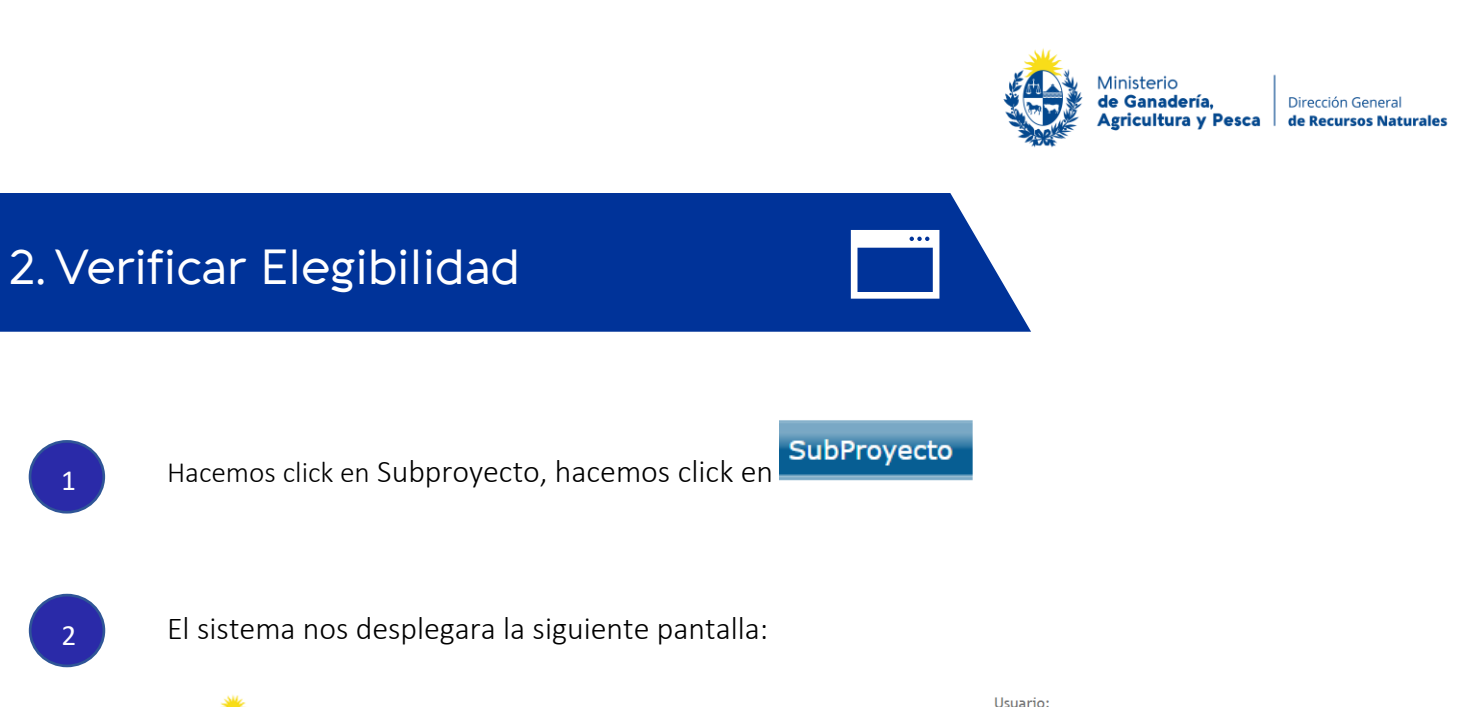

| 2 | El sistema nos desplegara la siguiente pantalla:                                                                                                    |
|---|----------------------------------------------------------------------------------------------------|
|   | Usuario:<br>Usuario:<br>Usuario:<br>Inicio SubProyecto<br>SubProyectos<br>Cerrar sesión<br>N° CI Productor Productor<br>Sub Ejecutor Fecha Ingreso Nro PLS Tipología Estado |
|   | <b>↓</b>                                                                                                    |
|   | Ministerio de Ganadería, Agricultura y Pesca                                                                                                    |
| 3 | Hacemos click en el botón                                                                                                    |
|   | Ministerio<br>de Ganadería,<br>Agricultura y Pesca Proyectos convocatoria CRSL                                                                                              |
|   | Inicio SubProyecto<br>Verificar productor elegible                                                                                                    |
|   | CI Productor                                                                                                    |
|   | Verificar Volver                                                                                                    |
| 4 | Ingresamos el Número de Cedula de Identidad del Productor                                                                                                    |
| 4 | Hacemos click en                                                                                                    |
|   | Si el productor es elegible, el sistema habilita el botón "Crear Subproyecto"                                                                                               |

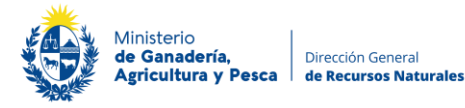

### Verificar productor elegible

CI Productor 11111127

El productor se encuentra habilitado para presentar un subproyecto.

|   | Crear subproyecto   | Cancelar        |
|---|---------------------|-----------------|
| н | lacemos click en Cr | ear Subproyecto |

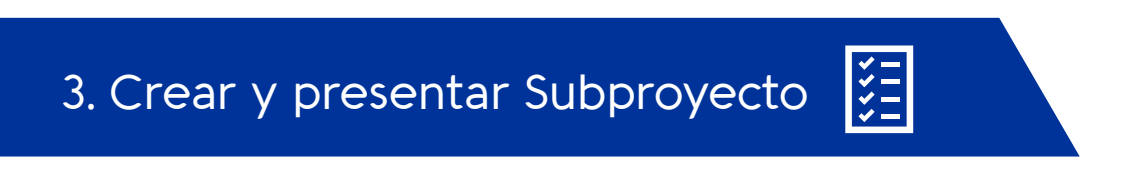

En esta sección del manual se describen las **principales acciones para completar la presentación de un Subproyecto**.

Recordamos que, para presentar un Subproyecto como Técnico, me deben haber designado como técnico responsable en representación de algunas de las organizaciones co ejecutoras (CONAPROLE e INALE).

El sistema cuenta con seis pestañas, para cargar la información:

| General Inversio | Jornadas | Sala de | Monto         | Marco Ambiental |
|------------------|----------|---------|---------------|-----------------|
|                  | Técnicas | Ordeñe  | Presupuestado | y Social        |

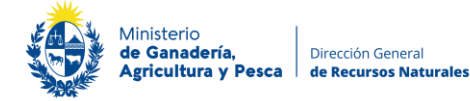

### 3.1 Información General

En la pestaña información General, el sistema ya trae precargados los datos de:

- 1. N° de Subproyecto
- 2. Documento y Nombre del Productor
- 3. Técnico
- 4. Co ejecutor
- 5. Tipología

| Sub Proyecto                                                                                            | -                                                                                                    | SubProyectos |
|----------------------------------------------------------------------------------------------------|----------------------------------------------------------------------------------------------------|--------------|
| CI Productor 11111                                                                                      | 127                                                                                                    |              |
| GENERAL                                                                                                 | iversiones   Jornadas técnicas   Sala de ordeñe   Monto presupuestado   Marco ambiental y social                  |              |
| N°<br>Cl Productor<br>Productor<br>Técnico<br>Sub Ejecutor<br>Fecha Ingreso<br>Tipología<br>Diagnóstico | 39<br>1111127<br>Prueba Silvana Prueba Delgado<br>Silvana Delgado Garbarino<br>INALE<br>02/09/22 10:12<br>Mediano |              |
| Propuesta técnica<br>Planos                                                                             | No adjuntado<br>No adjuntado                                                                                      |              |
|                                                                                                    | Ministerio de Ganadería, Agricultura y Pesca                                                                      |              |

En esta sección debemos hacer un resumen diagnóstico del predio y subir el archivo pdf con la propuesta técnica del Subproyecto, según los criterios definidos para esta convocatoria.

ø

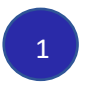

2

Para ingresar la información, hacemos click en el botón

El sistema desplegara una ventana, donde se **Ingresa la descripción resumen del Diagnostico predial** 

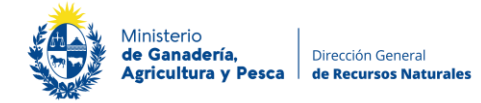

#### Sub Proyecto

| N°<br>CI Productor<br>Productor<br>Sub Ejecutor | 39<br>11111127<br>Prueba Silvana Prueba Delgado<br>INALE |
|-------------------------------------------------|----------------------------------------------------------|
| Tipología<br>Diagnóstico                        | Mediano                                                  |
| Propuesta técnica (PDF)                         | Seleccionar archivo Ningunoo selec.                      |
| Planos (PDF)                                    | Seleccionar archivo Ningunoo selec.                      |
| Confirmar Cancela                               |                                                          |

3

Para subir archivo con la propuesta técnica, hacemos click en Seleccionar archivo. El sistema permite subir solo archivo tipo pdf, además permite ingresar un pdf con los planos (si se requiere).

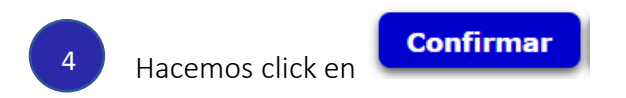

| Sub Proyecto      |                                               |                                   |                          | SubProyectos |
|-------------------|-----------------------------------------------|-----------------------------------|--------------------------|--------------|
| CI Productor 1111 | 127                                           |                                   |                          |              |
| GENERAL           | iversiones Jornadas técnicas Sala de ori      | EÑE MONTO PRESUPUESTADO           | MARCO AMBIENTAL Y SOCIAL | L            |
| N°                | 39                                            |                                   |                          |              |
| CI Productor      | 11111127                                      |                                   |                          |              |
| Productor         | Prueba Silvana Prueba Delgado                 |                                   |                          |              |
| Técnico           | Silvana Delgado Garbarino                     |                                   |                          |              |
| Sub Ejecutor      | INALE                                         |                                   |                          |              |
| Fecha Ingreso     | 02/09/22 10:12                                |                                   |                          |              |
| Tipología         | Mediano                                       |                                   |                          |              |
| Diagnóstico       | descripcion del diagnostico predial (resumen) |                                   |                          |              |
| Propuesta técnica |                                               |                                   |                          |              |
| Planos            | No adjuntado                                  |                                   |                          |              |
|                   | Ministerio                                    | de Ganadería, Agricultura y Pesca |                          |              |

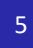

Nos dirigimos a la pestaña "Inversiones"

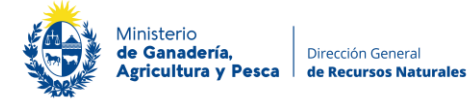

## 3.2 Inversiones

En esta sección se debe cargar la información de las inversiones presupuestadas en el subproyecto.

| Id Objetivo Detalle de inversiones Cos                                                                                                    | co (U\$S) Tiene operación y mantenimiento? Costo anual (U\$ |
|----------------------------------------------------------------------------------------------------|-------------------------------------------------------------|
| 4                                                                                                    |                                                             |
| Minis                                                                                                    | terio de Ganadería, Agricultura y Pesca                     |
|                                                                                                    |                                                             |
|                                                                                                    |                                                             |
| Para ingresar la información, hacemos cli                                                                                                    | ck en el botón                                              |
| Para ingresar la información, hacemos clic<br>El sistema desplegará la pantalla para:<br>Seleccionar Objetivo, Actividad,                                   | ck en el botón                                              |
| Para ingresar la información, hacemos clie<br>El sistema desplegará la pantalla para:<br>Seleccionar Objetivo, Actividad,<br>Inversión (cuando corresponde) | ck en el botón                                              |

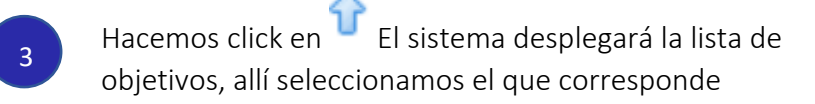

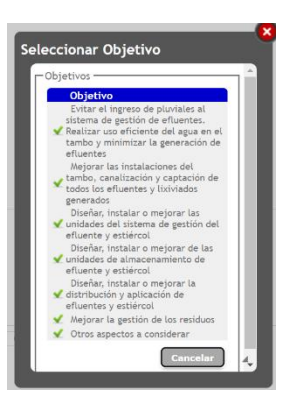

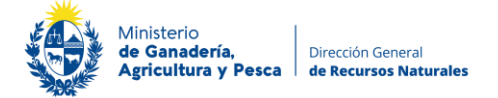

Continuamos con la selección de la actividad asociada al objetivo, se procede de la misma manera.

| 5 | Una vez definidos, ingresamos en<br>"Detalle de Inversiones", la<br>información descriptiva de la<br>inversión, e ingresamos en<br>"Costo" el monto de inversión en<br>U\$S (dólares americanos). | Inversiones<br>Objetivo<br>Actividad<br>Actividad<br>Inversión<br>Inversión<br>Detalle de inversiones | <ul> <li>Instalar o mejorar de las unidades de almacenamiento de efluente y estiércol</li> <li>1 <ul> <li>↑</li> <li>Instalar o mejorar las unidades de almacenamiento de efluentes</li> <li>1 <ul> <li>↑</li> </ul> </li> <li>Laguna</li> </ul></li></ul> |
|---|----------------------------------------------------------------------------------------------------|----------------------------------------------------------------------------------------------------|----------------------------------------------------------------------------------------------------|
|   |                                                                                                    | Costo (U\$S)<br>Tiene operación y mantenimiento?                                                      | 0                                                                                                    |
|   |                                                                                                    | Confirmar Cancelar                                                                                    |                                                                                                    |

6

4

Si corresponde operación y mantenimiento seleccionamos "Si", se ingresa descripción detallada e indicamos el costo anual (expresado en U\$S) que corresponde

| Tiene operación y mantenimiento | D? Sí ✓                      |
|---------------------------------|------------------------------|
| Detalle de operación y mantenim | niento                       |
|                                 |                              |
|                                 |                              |
|                                 |                              |
|                                 |                              |
|                                 |                              |
|                                 |                              |
| Costo anual (U\$S)              | 0                            |
| Confirmar Cancelar              |                              |
|                                 |                              |
|                                 |                              |
|                                 | Confirmar                    |
| ia vez completada la i          | nformación, hacemos click en |

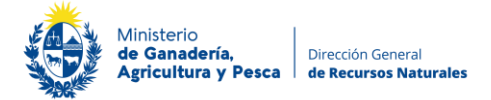

Esta acción la hacemos tantas veces como combinación de objetivos, actividades e inversiones tengamos proyectadas, el detalle se muestra en el siguiente cuadro:

| Objetivo                                                                                                    | Actividades                                                                                                    | Inversiones                                                            |
|----------------------------------------------------------------------------------------------------|----------------------------------------------------------------------------------------------------|------------------------------------------------------------------------|
| <ol> <li>Objetivos: Evitar el ingreso de pluviales al<br/>sistema de gestión de efluentes. Realizar uso<br/>eficiente del agua en el tambo y minimizar la</li> </ol>                                                                                                    | Canalizar y desviar los pluviales limpios (ejemplo - instalación de canaletas, caños, mangueras soportes, entre otros).                                                                         |                                                                        |
| generación de efluentes.                                                                                                    | Almacenar y aprovechar los pluviales. (ejemplo - tanques, deposito, cañería, bombas, mangueras, entre otros).                                                                                   |                                                                        |
| Objetivo Objetivos: Evitar el ingreso de pluviales i<br>istema de gestión de efluentes. Realizar us<br>ificiente del agua en el tambo y minimizar l<br>generación de efluentes. 2. Objetivo: Mejorar las instalaciones de<br>ambo, canalización y captación de todos lo<br>ifluentes y lixiviados generados. 3. Objetivo: Diseñar, instalar o mejorar la<br>inidades del sistema de gestión del efluent<br>estiércol. 4. Objetivo: Diseñar, instalar o mejorar de la<br>inidades de almacenamiento de efluente<br>estiércol. 5. Objetivo: Diseñar, instalar o mejorar de la<br>inidades de almacenamiento de efluente<br>estiércol. | Mejorar las instalaciones del tambo (ejemplo - sala de ordeño,<br>corral de espera, corral de alimentación, entre otros).                                                                       |                                                                        |
| efluentes y lixiviados generados.                                                                                                    | Mejorar e instalar canalizaciones, recolección y lixiviados de<br>efluentes (ejemplo - elementos de conducción de efluentes,<br>mejora de los existentes, instalación de zócalos, entre otros). |                                                                        |
|                                                                                                    |                                                                                                    | elementos para raspado o limpieza de corrales en seco, pala cargadora. |
| 3. Objetivo: Diseñar, instalar o mejorar las                                                                                                    |                                                                                                    | reja, desarenador                                                      |
| y estiércol.                                                                                                    | Instalar o mejorar las unidades del sistema de gestión de                                                                                                    | trampa de sólidos                                                      |
|                                                                                                    | efluente.                                                                                                    | tamiz                                                                  |
|                                                                                                    |                                                                                                    | prensa                                                                 |
|                                                                                                    |                                                                                                    | pozo de bombeo                                                         |
|                                                                                                    |                                                                                                    | otros                                                                  |
|                                                                                                    |                                                                                                    | laguna                                                                 |
|                                                                                                    | Instalar o mejorar las unidades de almacenamiento de                                                                                                    | tanque                                                                 |
|                                                                                                    | efluentes.                                                                                                    | pozo estercolero                                                       |
|                                                                                                    |                                                                                                    | otro tipo de unidad de almacenamiento                                  |
| 4. Objetivo: Diseñar, instalar o mejorar de las unidades de almacenamiento de efluente y                                                                                                    |                                                                                                    | planchada de almacenamiento                                            |
| estiércol.                                                                                                    | Instalar o mejorar las unidades de almacenamiento de estiércol.                                                                                                    | bunker de almacenamiento                                               |
|                                                                                                    |                                                                                                    | otro tipo de unidad de almacenamiento                                  |
|                                                                                                    |                                                                                                    | geomembrana                                                            |
|                                                                                                    | Impermeabilizar las unidades de almacenamiento.                                                                                                    | arcilla                                                                |
|                                                                                                    |                                                                                                    | otros                                                                  |
| 5 Objetivo: Diseñar instalar o mejorar la                                                                                                    |                                                                                                    | irrigador por aspersión                                                |
| distribución y aplicación de efluentes y                                                                                                    | Instalación del sistema de distribución de efluentes a terreno.                                                                                                    | irrigador por superficie                                               |
| estiércol.                                                                                                    |                                                                                                    | estercolera                                                            |
|                                                                                                    | Infraestructura para el reúso del efluente para el lavado de zonas sucias.                                                                                                    |                                                                        |
|                                                                                                    | Elementos para la distribución de estiércol.                                                                                                    |                                                                        |
|                                                                                                    | Analisis de suelo o efluente para la definición del àrea de aplicación del efluente a terreno.                                                                                                  |                                                                        |
|                                                                                                    | Contrato de servicios de limpieza de lagunas y/o distribución.                                                                                                    |                                                                        |
| 6. Objetivo. Mejorar la gestión de los residuos.                                                                                                    | Mejora en las instalaciones para la gestión de residuos<br>(ejemplo: alambrados, depósito, cartelería, instalaciones para<br>almacenamiento transitorio, entre otros).                          |                                                                        |

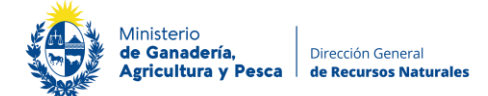

Completada la información de las inversiones proyectadas, podremos ver un resumen de la información ingresada

| Inic | 0  | Sub  | Proy | ecto |                                                                                                   |                                                                                                    |             |         |                   |                |                |       |
|------|----|------|------|------|---------------------------------------------------------------------------------------------------|----------------------------------------------------------------------------------------------------|-------------|---------|-------------------|----------------|----------------|-------|
| Sub  | Pr | oye  | cto  |      |                                                                                                   |                                                                                                    |             |         |                   |                |                |       |
| CI F | ro | duct | tor  | 1111 | 1127                                                                                              |                                                                                                    |             |         |                   |                |                |       |
|      | GE | NER  | AL   | b    |                                                                                                   | NADAS TÉCNICAS SALA DE OF                                                                                   | RDEÑE       | Mon     | TO PRESUPUESTADO  | MARCO AMBIENTA | AL Y SOCIAL    |       |
|      |    |      |      | Id   | Objetivo                                                                                          | Detalle de inversiones                                                                                      | Costo (     | U\$S)   | Tiene operación y | mantenimiento? | Costo anual (I | J\$S) |
| 1    |    | 2    | ×    | 1    | Diseñar, instalar o<br>mejorar de las<br>unidades de<br>almacenamiento de<br>efluente y estiércol | diseño y construccion de<br>laguna de almacenamiento de<br>xxx dimensiones                                  |             | 5000    | No                |                |                | 0     |
|      | 1  | 2    | ×    | 2    | Diseñar, instalar o<br>mejorar de las<br>unidades de<br>almacenamiento de<br>efluente y estiércol | impermeabilizacion se realiza<br>con geomembrana, para ello<br>se adquiraran e instalaran xxx<br>materiales |             | 1000    | No                |                |                | 0     |
|      | ì  |      |      |      |                                                                                                   |                                                                                                    |             |         |                   |                |                |       |
|      |    |      |      |      |                                                                                                   | Ministerie                                                                                                  | o de Ganade | ría. Ag | icultura y Pesca  |                |                |       |

8

Nos dirigimos a la pestaña "Jornadas Técnicas"

### 3.3 Jornadas Técnicas

En esta sección se debe cargar la información de la cantidad de Jornadas Técnicas que corresponde al subproyecto.

| -              | GENERAL INVERSIONES<br>Formulación (cantidad jornadas)<br>Seguimiento de la ejecución (can | JORNADAS TÉCNICAS<br>0<br>ntidad jornadas) 0<br>0 | SALA DE O         | EÑE MONTO PRES                                                                                                    | upuestado Mar                                                                             | RCO AMBIENTAL | l y soci |
|----------------|--------------------------------------------------------------------------------------------|---------------------------------------------------|-------------------|----------------------------------------------------------------------------------------------------|-------------------------------------------------------------------------------------------|---------------|----------|
|                | Total (cantidad jornadas)                                                                  | 0                                                 |                   |                                                                                                    |                                                                                           |               |          |
|                |                                                                                            |                                                   | Ministeri         | le Ganadería, Agricultura y                                                                                                    | y Pesca                                                                                   |               |          |
| Pa             | ara ingresar la informa                                                                    | ación. hacem                                      | os click ei       | el botón                                                                                                    |                                                                                           |               |          |
| Pa             | ara ingresar la informa                                                                    | ación, hacem                                      | os click e        | el botón<br>Jornadas t                                                                                                    | 🤌                                                                                         |               |          |
| Pa             | ara ingresar la informa<br>ompletamos la cantida                                           | ación, hacem<br>ad de Jornad                      | os click ei<br>as | el botón<br>Jornadas t<br>Formulación (cantic                                                                                       | écnicas<br>dad jornadas)                                                                  | d iornadas)   |          |
| Pa<br>Co<br>pl | ara ingresar la informa<br>ompletamos la cantida<br>anificadas para el sub                 | ación, hacem<br>ad de Jornad<br>proyecto.         | os click ei<br>as | el botón<br><mark>Jornadas t</mark><br>Formulación (cantic<br>Seguimiento de la e<br>Jornadas pagas por                             | <b>ÉCNICAS</b><br>dad jornadas)<br>ejecución (cantidad<br>el productor                    | d jornadas)   |          |
| Pa<br>Co<br>pl | ara ingresar la informa<br>ompletamos la cantida<br>anificadas para el sub                 | ación, hacem<br>ad de Jornad<br>proyecto.         | os click ei<br>as | el botón<br>Jornadas t<br>Formulación (cantic<br>Seguimiento de la e<br>Jornadas pagas por<br>Total (cantidad jorn                  | écnicas<br>dad jornadas)<br>ejecución (cantidad<br>el productor<br>nadas)                 | d jornadas)   | 0        |
| Pa<br>Co<br>pl | ara ingresar la informa<br>ompletamos la cantida<br>anificadas para el sub                 | ación, hacem<br>ad de Jornad<br>proyecto.         | os click ei<br>as | el botón<br>Jornadas t<br>Formulación (cantic<br>Seguimiento de la e<br>Jornadas pagas por<br>Total (cantidad jorn<br>Confirmar     | écnicas<br>dad jornadas)<br>ejecución (cantidad<br>el productor<br>nadas)<br>ncelar       | d jornadas)   | 0        |
| Pa<br>Co<br>pl | ara ingresar la informa<br>ompletamos la cantida<br>anificadas para el sub                 | ación, hacem<br>ad de Jornad<br>proyecto.         | os click ei<br>as | el botón<br>Jornadas t<br>Formulación (cantic<br>Seguimiento de la e<br>Jornadas pagas por<br>Total (cantidad jorn<br>Confirmar Car | 2<br>cécnicas<br>dad jornadas)<br>ejecución (cantidad<br>el productor<br>nadas)<br>ncelar | d jornadas)   | 0        |

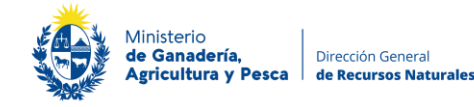

Nos dirigimos a la pestaña "Sala de ordeñe"

#### 3.4 Sala Ordeñe

En esta sección se debe cargar la información de la sala de ordeñe

| Inicio SubProyecto                              |                                                                |
|-------------------------------------------------|----------------------------------------------------------------|
| Sub Proyecto                                    |                                                                |
| Cl Productor 11111127                           |                                                                |
| General Inversiones Jornadas técnic             | AS SALA DE ORDEÑE MONTO PRESUPUESTADO MARCO AMBIENTAL Y SOCIAL |
| Sala Ordeñe PLS                                 | 0                                                              |
| Cantidad de VO                                  | 0                                                              |
| Generación de efluentes volumen (m3/año)        | 0,00                                                           |
| Generación de estiercol volumen (ton/año)       | 0,00                                                           |
| Área aplicación efluente (ha)                   | 0,0000                                                         |
| Área aplicación estiercol (ha)                  | 0,0000                                                         |
| Distancia a cursos de agua                      | Seleccione una opción                                          |
| Distancia a pozos de extracción de agua         | Seleccione una opción                                          |
| Distancia a predios linderos y medianeras       | Seleccione una opción                                          |
| Zonas inundables                                | Seleccione una opción                                          |
| Capacidad de almacenamiento del efluente (m3)   | 0,00                                                           |
| Capacidad de almacenamiento del estiercol (ton) | 0,00                                                           |
| 2                                               |                                                                |
|                                                 | Ministerio de Ganadería, Agricultura y Pesca                   |

1

Para ingresar la información, hacemos clic en el botón

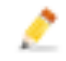

Completamos la información solicitada: Cantidad de Vacas en Ordeñe; cantidad generada de efluente y estiércol (m3/año y ton/año respectivamente); área de aplicación de efluente/estiércol (ha); seleccionamos Distancia de la sala de ordeñe al pozo de agua, a curso de agua, a predio lindero; indicamos si esta en zona inundable e indicamos la capacidad de almacenamiento de efluente (m3) y estiércol (ton) en función de lo que exista o este proyectado realizar en el subproyecto.

#### Sala de Ordeñe

| Sala Ordene PLS                                 | 0                                  |
|-------------------------------------------------|------------------------------------|
| Cantidad de VO                                  |                                    |
| Generación de efluentes volumen (m3/año)        | 0,00                               |
| Generación de estiercol volumen (ton/año)       | 0,00                               |
| Área aplicación efluente (ha)                   | 0,0000                             |
| Área aplicación estiercol (ha)                  | 0,0000                             |
| Distancia a cursos de agua                      | Seleccione una opción $\checkmark$ |
| Distancia a pozos de extracción de agua         | Seleccione una opción $\checkmark$ |
| Distancia a predios linderos y medianeras       | Seleccione una opción 🛩            |
| Zonas inundables                                | Seleccione una opción $\checkmark$ |
| Capacidad de almacenamiento del efluente (m3)   | 0,00                               |
| Capacidad de almacenamiento del estiercol (ton) | 0,00                               |

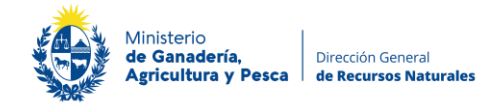

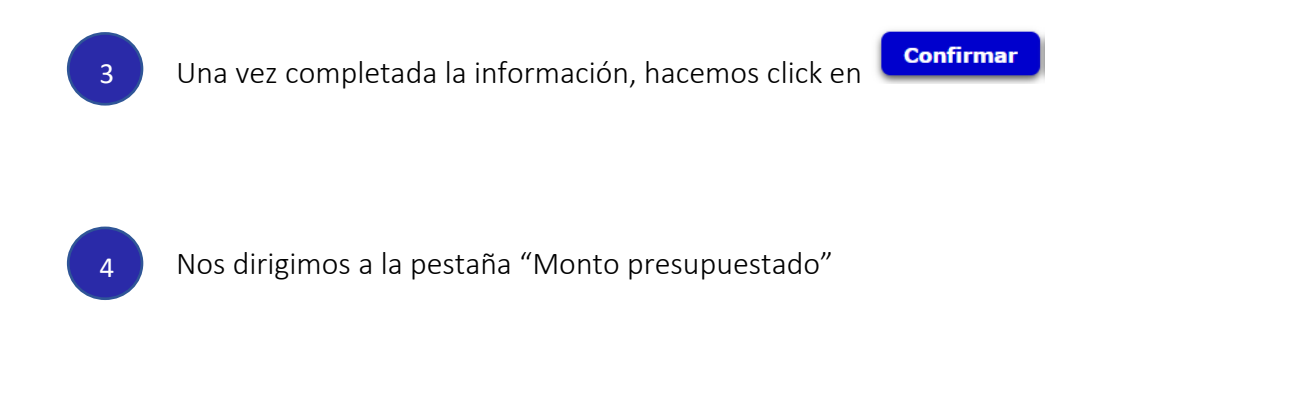

#### 3.5 Monto Presupuestado

En esta sección se mostrará la información que resume el monto total presupuestado, el cofinanciamiento MGAP y la Contraparte del productor.

La información resumida en esta sección, surge de lo declarado en Inversiones y Jornadas Técnicas.

| Sub Proyecto |                      |                                       |                               |                          |
|--------------|----------------------|---------------------------------------|-------------------------------|--------------------------|
| CI Productor | 11111127             |                                       | -                             |                          |
| GENERAL      | INVERSIONES J        | ORNADAS TÉCNICAS SALA DE ORDEÑE       | Monto presupuestado           | MARCO AMBIENTAL Y SOCIAL |
| Aporte       | Monto Inversiones (U | \$S) Operación y Mantenimiento (U\$S) | Jornadas Tecnicas (U\$S)      | Total (U\$S)             |
| MGAP         | 3000                 |                                       | 2800                          | 5800                     |
| Contraparte  | 3000                 | 0                                     | 0                             | 3000                     |
| Total (U\$S) | 6000                 | 0                                     | 2800                          | 8800                     |
|              |                      |                                       |                               |                          |
|              |                      |                                       |                               |                          |
|              |                      | Ministerio de Ga                      | anadería, Agricultura y Pesca |                          |
|              |                      |                                       |                               |                          |

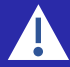

Recordamos que el cofinanciamiento MGAP no puede superar los 16.000 U\$S, que según la tipología del productor, el mismo será de 80 % para productores familiares y 50% para productores medianos.

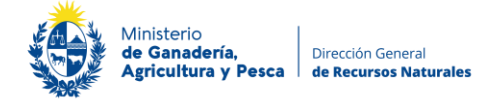

3.5 Marco Ambiental y Social

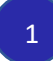

Nos dirigimos a la pestaña "Marco Ambiental y Social"

#### En esta sección se debe cargar la información del Marco Ambiental y Social

#### Sub Proyecto

CI Productor 11111127

| G        | NERA | l Inversiones Jornadas técnicas Sala de ordeñe Monto presupuestado Marco ambi                                          | ENTAL Y SOCI |
|----------|------|----------------------------------------------------------------------------------------------------|--------------|
|          |      | Concepto                                                                                                    | Aplica       |
| à        | 2    | Trabajo y condiciones laborables                                                                                       | NO           |
| <u>à</u> | 2    | Eficiencia en el uso de los recursos y generación, manejo y gestión de residuos, pesticidas y otros hábitats naturales | NO           |
| là.      | 1    | Hábitats naturales                                                                                                    | NO           |
| <u>i</u> | 2    | Conservación de la biodiversidad y gestión sostenible de los recursos naturales vivos                                  | NO           |
| à        | 2    | Hábitats naturales críticos                                                                                            | NO           |
| <u></u>  | 2    | Comunidades locales                                                                                                    | NO           |
| à        | 1    | Reasentamiento                                                                                                    | NO           |
| <u></u>  | 2    | Sitios culturales                                                                                                    | NO           |
|          |      |                                                                                                    |              |

Ministerio de Ganadería, Agricultura y Pesca

Para ampliar información: <u>https://www.gub.uy/ministerio-ganaderia-agricultura-</u> pesca/comunicacion/publicaciones/evaluacion-del-marco-ambiental-social-del-prestatariopara-proyecto

En el Campus Virtual del MGAP, se ha hecho disponible un espacio con los materiales de apoyo y un foro atendido por el equipo de especialistas del MGAP para la temática con el objetivo de evacuar consultas y dudas respecto de la formulación de los Planes de Gestión Ambiental y Social (PGAS).

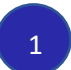

Para ingresar la información, hacemos click en el botón

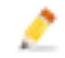

2

Indicamos si corresponde o no, para cada uno de los ítems. El sistema permite ingresar una descripción y forma de mitigación en casos que corresponda, además permite subir archivo tipo pdf.

| Marco              | o ambiental y social                     |
|--------------------|------------------------------------------|
| Concepto<br>Aplica | Trabajo y condiciones laborables         |
| Descripcie         | in .                                     |
| Mitigación         |                                          |
|                    |                                          |
| Adjunto (          | PDF) Seleccionar archivo Ningunoo selec. |
| Confirm            | ar Cancelar                              |

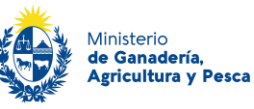

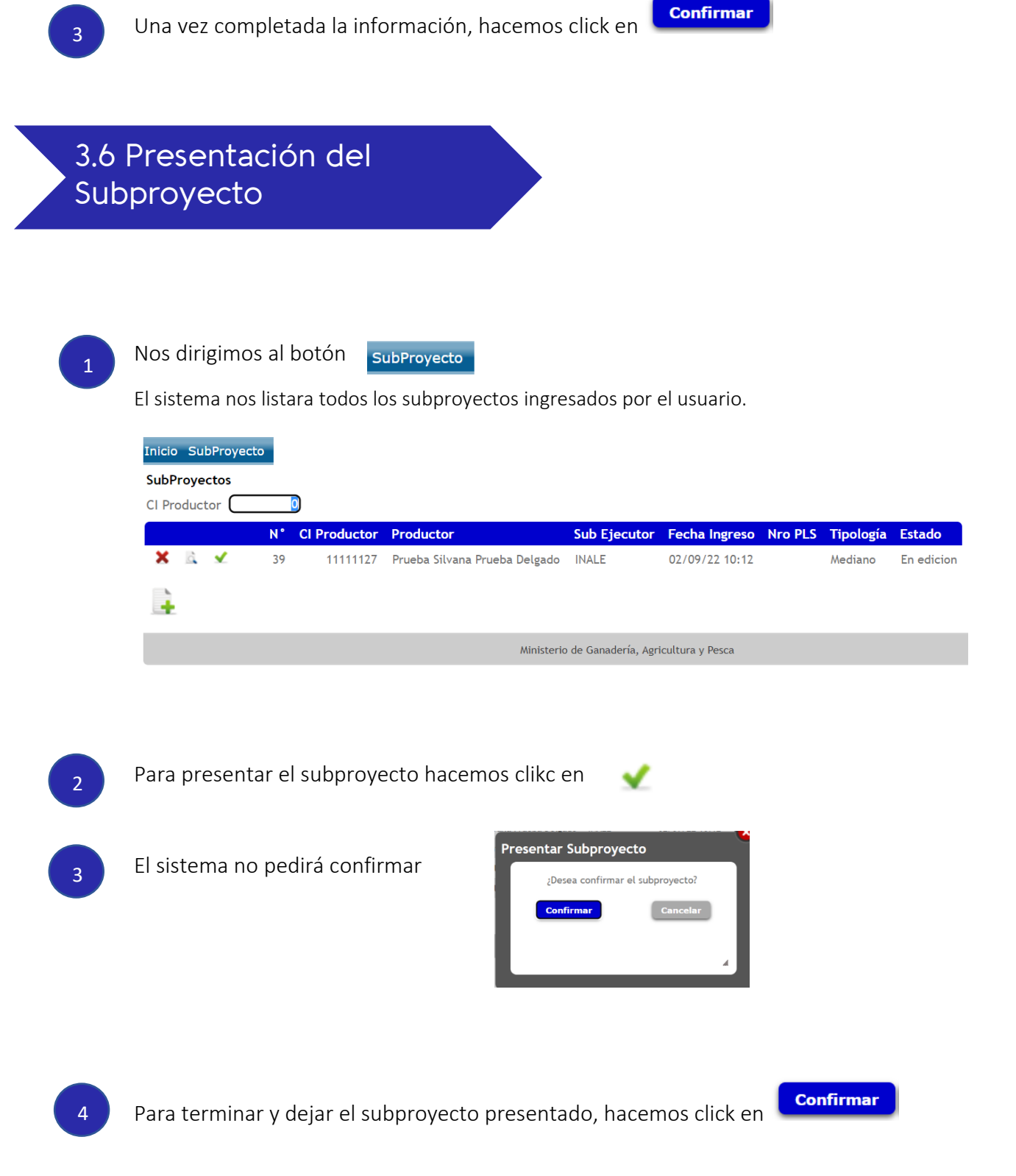

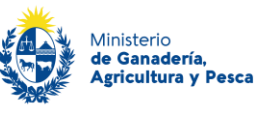

## 4. Alta Empresa en REUNE

#### a. dar alta empresas

| 1                                     | Seleccionar el tipo de Entidad Productiva a registrar                                 |                                                                                                    |
|---------------------------------------|---------------------------------------------------------------------------------------|----------------------------------------------------------------------------------------------------|
|                                       | Ministerio<br>de Ganaderia<br>Agricultura y Pesca                                     | Volver a Planes O Tecnico Responsable                                                                                |
|                                       | REUNE<br>v1.0.1                                                                       | MIS ENTIDADES PRODUCTIVAS                                                                                            |
|                                       | Registro de Entidad Productiva                                                        |                                                                                                    |
|                                       | Seleccionar el tipo de Entidad Productiva a registrar Persona Física Persona Jurídica |                                                                                                    |
|                                       |                                                                                       |                                                                                                    |
|                                       |                                                                                       |                                                                                                    |
| 2 5                                   | Se solicitarán una serie <b>de datos de la entidad</b>                                | Registro de Entidad Productiva                                                                                       |
| a a a a a a a a a a a a a a a a a a a | oroductiva que deberemos completar                                                    | Seleccionar el tipo de Entidad Productiva a registrar Persona Fisica Persona Arridica Datos de la entidad productiva |
|                                       |                                                                                       | R07                                                                                                    |
|                                       |                                                                                       | Naturaliza, Juridica Steleconary •                                                                                   |
|                                       |                                                                                       | Direccón                                                                                                    |

3

Si selecciono la opción "Titular", al estar en mi usuario ya asume que soy titular.

Si defino en Rol "Apoderado" me permite ingresar los datos de la empresa.

#### Seleccionar el vínculo entre usted y la Entidad Productiva

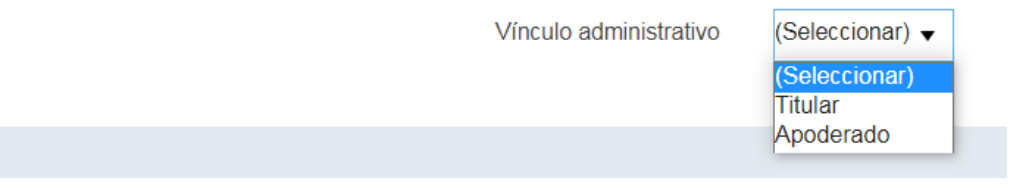

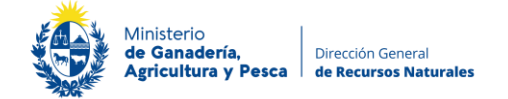

|   | El Rol que estoy definiendo es el de <b>mi usuario</b> respe                                                                                                    | ecto a la empresa que estoy dando c                                                                                                    | de alta                                             |
|---|----------------------------------------------------------------------------------------------------|----------------------------------------------------------------------------------------------------|-----------------------------------------------------|
| 4 | Una vez completados los datos <b>se deben aceptar los t</b>                                                                                                    | érminos y condiciones, y hacemos c                                                                                                    | click en                                            |
|   | Control of the second second se | nind quedarán incoloperados en una base de dutos, la cual será processada exclusivamente juras cumple con<br>medidas de segundad necesarias para endar su alternación, peleida, tratamiento o acceso no autorizaro por p<br>Pesca y publiendose ejercer los derechos de acceso, rectificación, actualización, inclusión y supresión, según | os cometidos<br>ante de terceros<br>lo estatelecido |
|   | b. <u>agregar responsable</u>                                                                                                    |                                                                                                    |                                                     |
| 1 | Una vez realizado el registro de la entidad produc<br>entidad, agregar sus responsables y/o definir técn                                                                                                    | tiva, se podrá modificar los datos<br>ico responsable                                                                                                    | ; de la                                             |
| 2 | Para gestionar vínculos, hacer click en                                                                                                    | Mis Entidades Productiv<br>Usted puede registrar una o varias Entidades Produ                                                                                                    | <b>/as</b><br>uctivas (Persona F                    |
|   |                                                                                                    | Buscar Entidades Productivas                                                                                                    |                                                     |
|   |                                                                                                    | Gestionar vínculos                                                                                                    | Modificar                                           |
|   |                                                                                                    | ***                                                                                                    | 0                                                   |
|   |                                                                                                    |                                                                                                    |                                                     |
| 3 | Hacemos click en + Agregar vínculo                                                                                                    |                                                                                                    |                                                     |

Se podrán vincular personas a la entidad y definir el rol.

Se pueden vincular todos los responsables y técnicos que se desee.

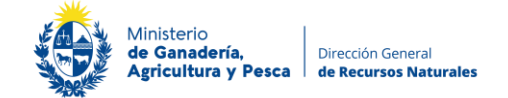

4

Cada vez que vinculamos a una persona nos solicitará una serie de datos personales. Los completamos.

| Crear vínculo                    |                  |
|----------------------------------|------------------|
| Datos de la persona              |                  |
| País emisor del documento        | Uruguay •        |
| Tipo de documento                | (Seleccionar) •  |
| Datos del vínculo técnico        |                  |
| ¿Es responsable técnico?         |                  |
| Datos del vínculo administrativo |                  |
| ¿Es responsable administrativo?  |                  |
|                                  | Cancelar Guardan |

Se podrán agregar todas las personas que tengan vinculo con la entidad productiva. No es necesario que las personas a vincular estén registradas en el sistema de forma previa.

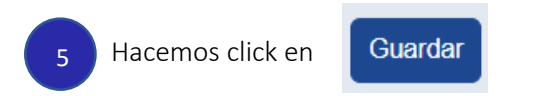

Una vez vinculada la persona, podrá ingresar al sistema y actuar en nombre de esta entidad productiva.

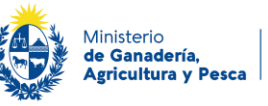

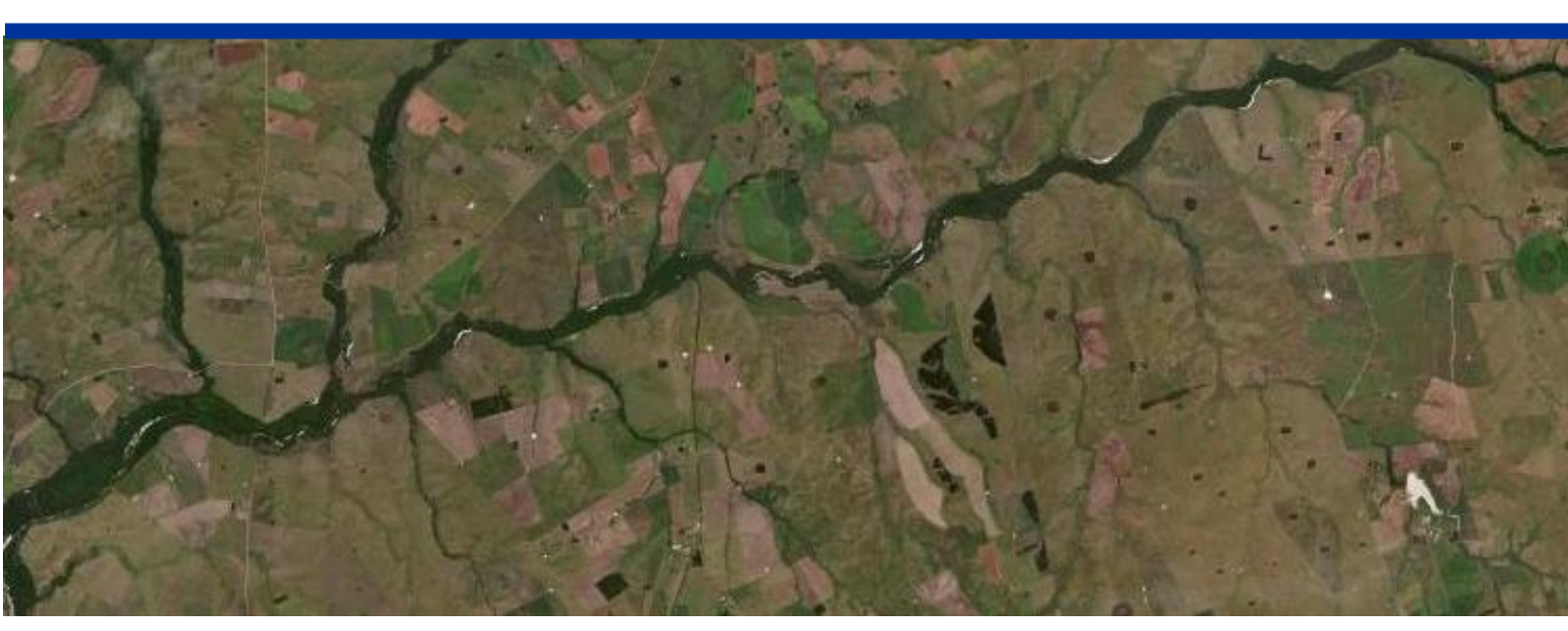